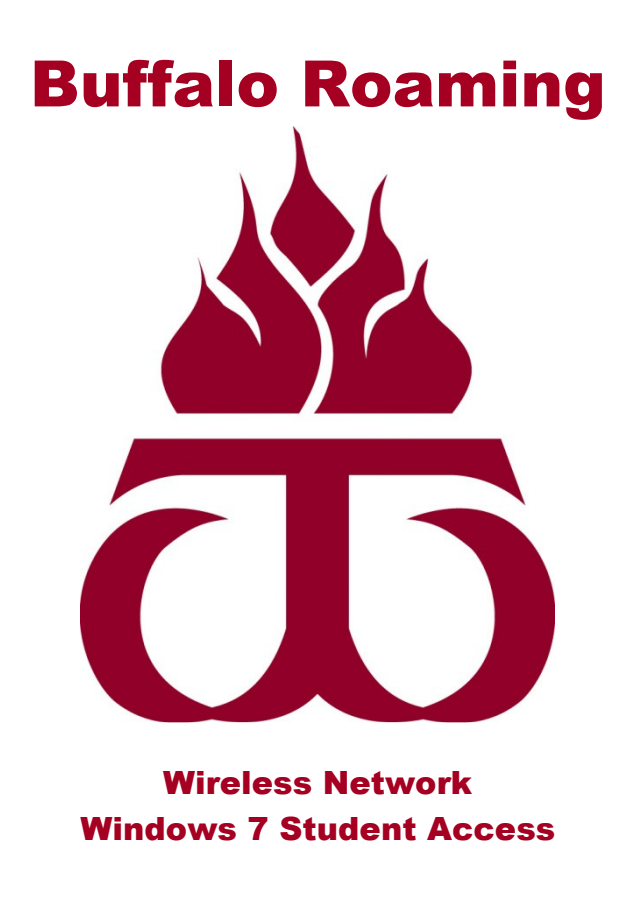

http://www.wtamu.edu/buffaloroaming

## Windows 7 Instructions for connecting to Buffalo Roaming with Student Access

\*\*\* Please ensure that your Windows Operating System has been fully updated and that you have the latest drivers for your wireless network card. \*\*\*

1. Click on the Start button and select the search box. Search for "Network and Sharing Center." Choose Networking and Sharing Center from the search results.

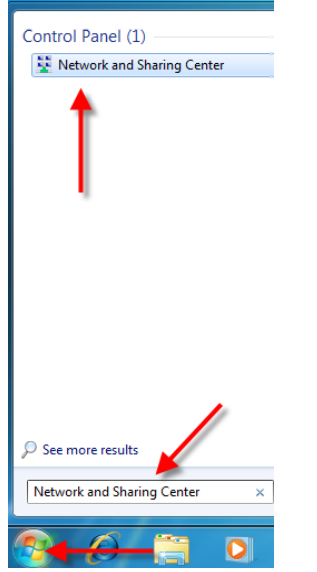

2. In the new window, choose Manage wireless networks.

| Control Fund a             | All Control Pand Items + Network and Sharing Center                                                                                         | * Ny Search Cart., P |
|----------------------------|----------------------------------------------------------------------------------------------------|----------------------|
| Control Panel Home         | View your basic network information and set up connections                                                                                  | •                    |
| Manage wireless networks 🚤 | ស 🗛 🙆 Sectionage                                                                                                    |                      |
| Change adapter settings    | United Index                                                                                                    |                      |
| Change advanced sharing    | (This computer)                                                                                                    |                      |
| sattings                   | Wee your active redwords Connect or documents                                                                                               |                      |
|                            | Technolik Accessing Internet<br>Work retrieved Connections                                                                                  |                      |
|                            | Change your networking settings                                                                                                    |                      |
|                            | Set up a new connection or network<br>Set up a vinders, broadband, dial up, ad hor, or VIRG connection, or set up a matter or access point. |                      |
|                            | Connect is a national<br>Connect or micromed to a violate, wind, dat up, or UPN network connection.                                         |                      |
|                            | Cheme homogroup and sharing option:<br>Access files and printers located on other network computers, or change sharing settings.            |                      |
|                            | Troublished politiene                                                                                                    |                      |
|                            | Diagnose and repair nativont problems, or get houbbehooting information.                                                                    |                      |
| See also                   |                                                                                                    |                      |
| Humationup                 |                                                                                                    |                      |
| Internet: Options          |                                                                                                    |                      |
| Windows Finavall           |                                                                                                    |                      |

3. Click Add in the top left.

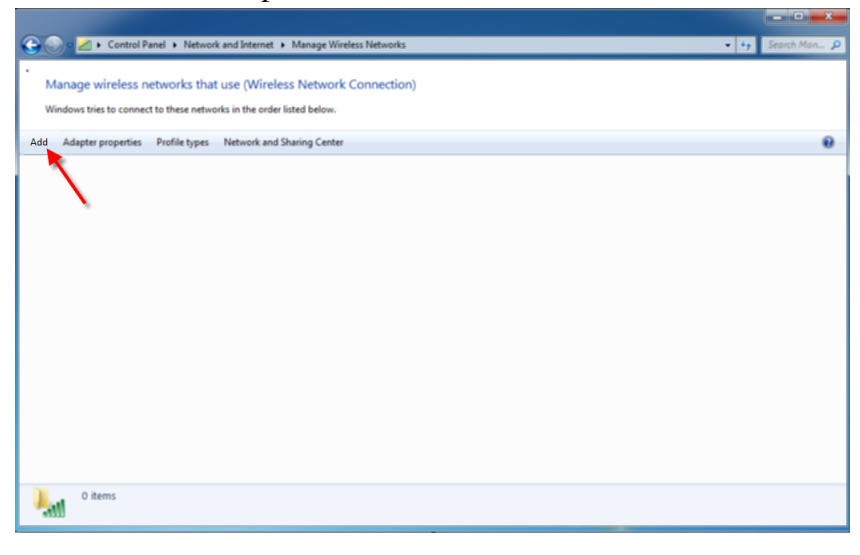

4. Click Manually create a network profile.

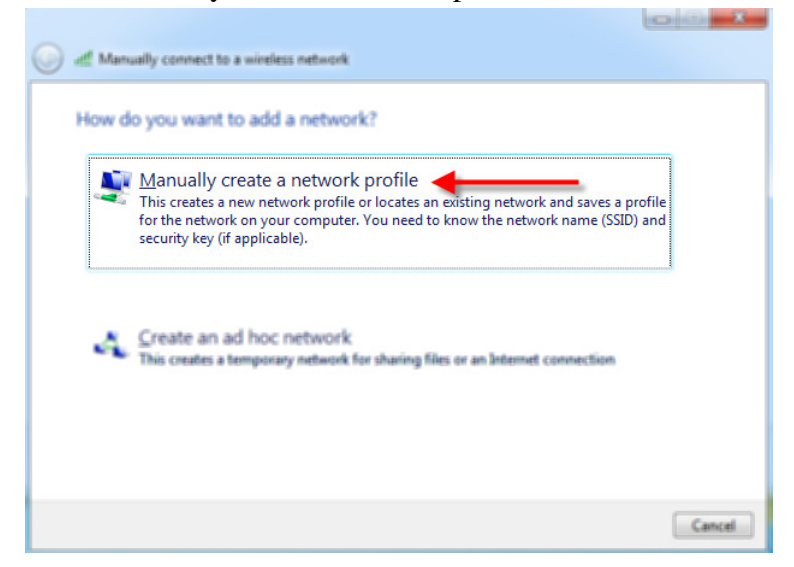

5. For the Network name type: **wtamu-student-wireless**. Ensure the security type is **WPA2-Enterprise** and the Encryption type is set to **AES**. Click Next.

| Enter information         | for the wireless network you want to ad              | d         |
|---------------------------|------------------------------------------------------|-----------|
| N <u>e</u> twork name:    | wtamu-student-wireless                               |           |
| Security type:            | WPA2-Enterprise 🔹                                    | _         |
| Enc <u>r</u> yption type: | AES                                                  |           |
| Se <u>c</u> urity Key:    | Hide C                                               | nanasters |
| Start this connec         | tion automatically                                   |           |
| Connect even if           | the network is not broadcasting                      |           |
| Warning: If you           | select this option, your computer's privacy might be | at risk.  |
|                           |                                                      |           |

6. Click Change connection settings.

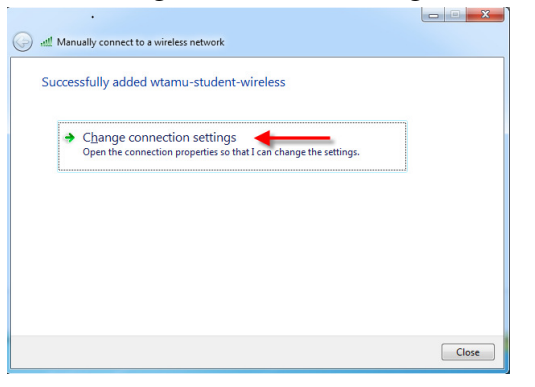

7. Click the Security tab.

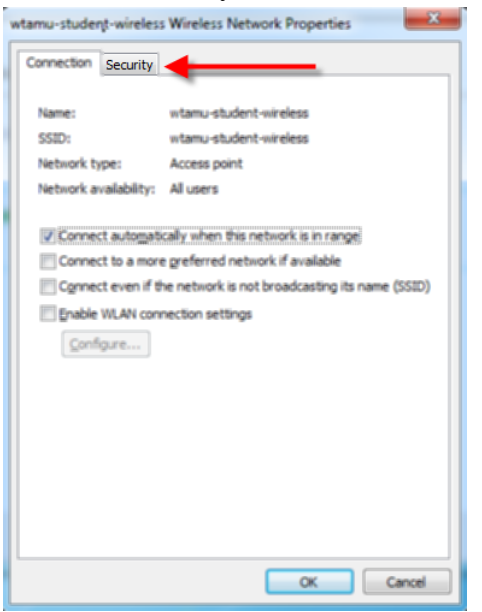

8. Ensure the Security type is set to **WPA2-Enterprise**, Encryption type is **AES** and network authentication method is set to **Microsoft: Protected EAP** (**PEAP**). Click Settings.

| Connection Sec | rity                      | _ |
|----------------|---------------------------|---|
| -              | ▲                         |   |
| Security type: | WPA2-Enterprise           |   |
| Encryption typ | : AES 👻                   |   |
| Channe and     |                           |   |
| Choose a netw  | rk authentication merioa. |   |
| Microsoft: Pro | ected EAP (PEAP)          |   |
|                |                           |   |
| time I'm log   | ed on                     |   |
| time I'm log   | ttings                    |   |

9. Uncheck Validate server certificate. Ensure Authenticate method is **Secured password (EAP-MSCHAP v2).** Click Configure.

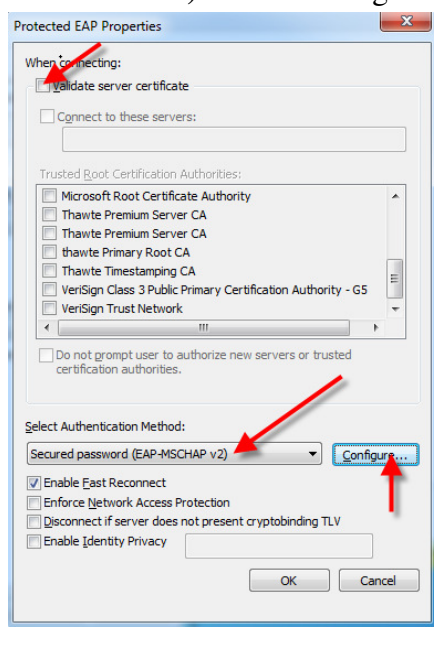

10. Uncheck Automatically use Windows logon name and password. Click OK.

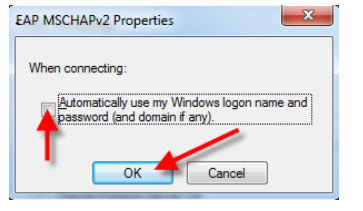

11. Click OK in the PEAP Properties window.

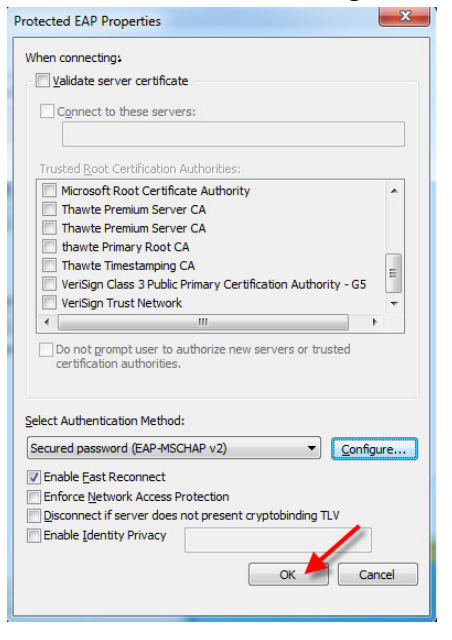

12. Click the Advanced Settings button on the Wireless Network Properties window.

| nection Security                                 | 1                                                    |
|--------------------------------------------------|------------------------------------------------------|
| <u>e</u> curity type:<br><u>n</u> cryption type: | WPA2-Enterprise    AES                               |
| h <u>o</u> ose a network a                       | uthentication method:                                |
| MICrosoft: Protecter                             | d EAP (PEAP)                                         |
| Remember my cr<br>time I'm logged o              | d EAP (PEAP)   edentials for this connection each in |
| Remember my cr<br>time I'm logged o              | d EAP (PEAP)                                         |
| Remember my cr<br>time I'm logged o              | d EAP (FEAP)                                         |
| Remember my cr<br>time I'm logged o              | d EAP (PEAP)                                         |
| Remember my cr<br>time I'm logged o              | d EAP (PEAP)                                         |

13. In the new window, check the Specify authentication mode checkbox and change the setting to **User authentication**. Click OK.

| ▼ Save credentials      |
|-------------------------|
|                         |
| ork                     |
| ser logon               |
| r logon                 |
| 10 -                    |
| displayed during single |
| rtual LANs for machine  |
|                         |
|                         |
|                         |
|                         |
|                         |
|                         |
|                         |
|                         |
|                         |

14. Click OK on the Wireless Network Properties window.

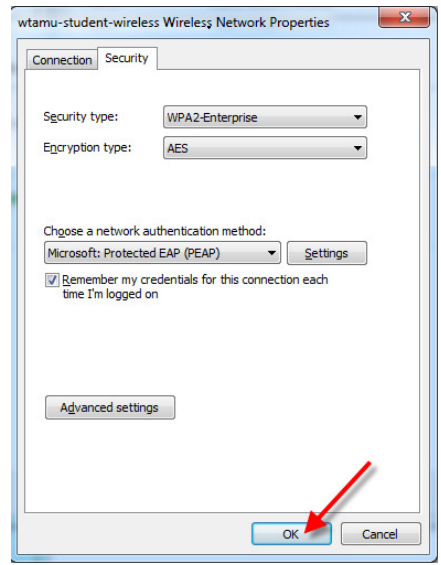

15. Click Close on the Manually connect to a network window.

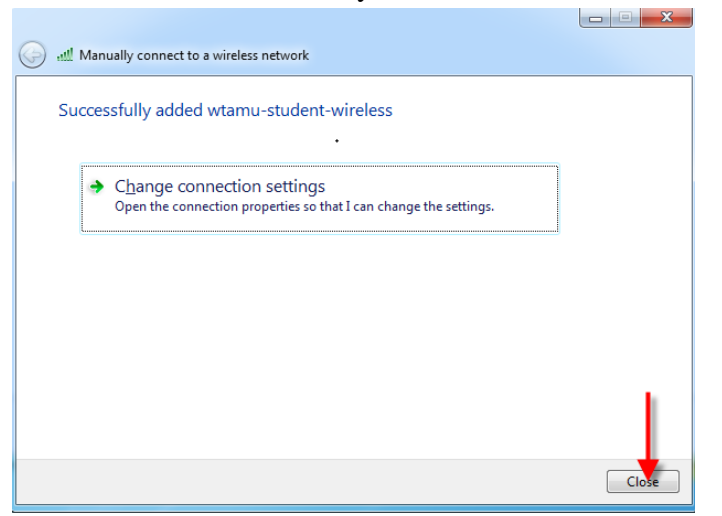

16. Click the Additional Information Needed Notification bubble, or click the wireless icon in the bottom right of the screen. Then click the connect button.

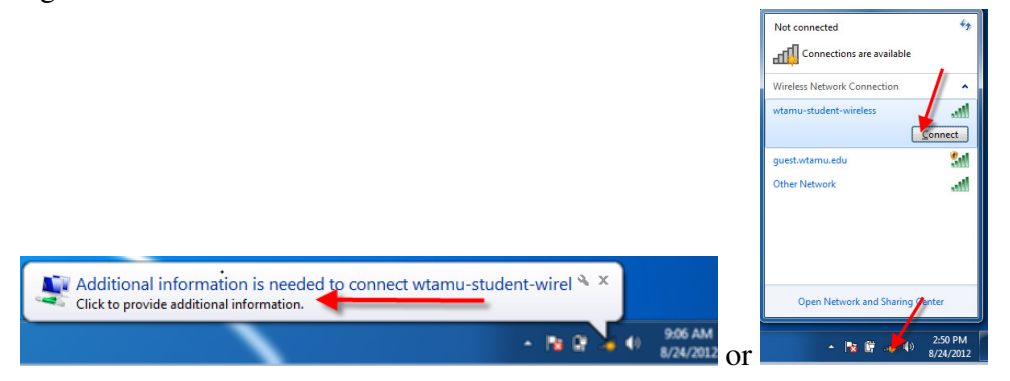

17. Use the same credentials utilized when logging into My Buff Portal. (i.e. WTClass, Buff Advisor, HELC Labs, etc.) in the following format: xx123456 Whereas 'xx' is your first and last initial and '123456' is your Buffalo Gold Card number.

| Windows Security               | Taxa ing capacital             | ×      |
|--------------------------------|--------------------------------|--------|
| Network Au<br>Please enter use | thentication<br>er credentials |        |
|                                | User name<br>Password          | Cancel |

18. After entering your credentials, verify that you are connected by clicking the wireless icon at the bottom right of the screen. Also try browsing to <u>www.wtamu.edu</u> or another website to verify connectivity.

| Currently connected to:<br>wtamu-student-wireless<br>Internet access | <b>*</b> 2 |
|----------------------------------------------------------------------|------------|
| Wireless Network Connection                                          | <u>^</u>   |
| wtamu-student-wireless Connected                                     | .11        |
| guest.wtamu.edu                                                      | 311        |
| Other Network                                                        | .all       |
| Open Network and Sharing Conter                                      |            |
|                                                                      |            |
| ▲ 🎼 🛱 📶 🌗 9:44<br>8/24                                               | /2012      |

If you have any questions about these instructions, contact the ITSC at 806-651-4357 or email them at itsc@mail.wtamu.edu